# KURZANLEITUNG ZUR ANMELDUNG ZUM EINSTUFUNGSTEST

Als Erstsemesterstudierende müssen Sie an den obligatorischen Einstufungstests für die von Ihnen gewählte(n) Sprache(n) teilnehmen, um Veranstaltungen im Bereich der Sprachpraxis am Institut für Romanistik belegen zu können. Belegen Sie diese Einstufungstests unabhängig davon, ob Sie Sprachkurse im Wintersemester 2022/23 oder im Sommersemester 2023 besuchen möchten. Diese Einstufungstests werden zu folgenden Zeiten angeboten:

- Französisch: Dienstag, 11.10.2022 um 10 Uhr online auf der Plattform ILIAS
- Spanisch: Mittwoch, 12.10.2022 um 10 Uhr online auf der Plattform ILIAS
- Italienisch: Donnerstag, 13.10.2022 um 10 Uhr online auf der Plattform ILIAS

Hier zeigen wir Ihnen, wie Sie am besten vorgehen:

#### Schritt 1: Aktivierung Ihrer Uni-Kennung und Ihrer HHU-Card

Aktivieren Sie als Erstes Ihre Uni-Kennung und Ihre HHU-Card. Eine Anleitung zur Aktivierung Ihrer Uni-Kennung und Ihrer HHU-Card finden Sie <u>auf dieser Seite</u>.

| Servicebeschreibung                                                                                                    | Ansprechpartner SSC                                                           |
|----------------------------------------------------------------------------------------------------|-------------------------------------------------------------------------------|
| Leistungsmerkmale Mit den Immatrikulationsunterlagen haben Sie eberfalls Ihre HHU-Card zugeschickt bekommen. Diese enthält Felverdet Fortbinners                             | Studierenden Service Center<br>Studierenden Service Center<br>■ E-Mail senden |
| Studierendenausweis     Semesterticket für den ÖPNV     Bibliotheksausweis     Mensacht/Bucktion für die     Mensa)                                                          | Quicklinks                                                                    |
| Um die HHU-Card nutzen zu können, müssen Sie diese innerhalb von vier Wochen nach Erhalt aktivieren. Dies passiert ebenfalls auf der Seite $\mathscr{O}$ https://idm.hhu.de. | Ankommen im Studium                                                           |
| Nutzergruppen                                                                                                    | +                                                                             |
| Nutzungsmodalltäten                                                                                                    | +                                                                             |

## Schritt 2: Anmeldung zum Einstufungstest über HIS-LSF

Melden Sie sich zu den Einstufungstests Ihrer Wahl auf der <u>Plattform HIS-LSF</u> an.

| Startseite   Anmelden                             |                                            |                                                     |                                                |                     |                                            |  |  |  |  |  |  |
|---------------------------------------------------|--------------------------------------------|-----------------------------------------------------|------------------------------------------------|---------------------|--------------------------------------------|--|--|--|--|--|--|
|                                                   |                                            | Veranstaltungen                                     | Räume und Gebäude                              |                     |                                            |  |  |  |  |  |  |
| Sie sind hier: Startseite + Veranstaltungen + Ver | anstaltungsverzeichnis                     |                                                     |                                                |                     |                                            |  |  |  |  |  |  |
| Veranstaltungsverzeichnis                         | Veranstaltungs                             | verzeichnis (WiSe 2022/23)                          |                                                | Seitenansicht wäh   | ilen: → kurz → <u>mittel</u> → <u>lang</u> |  |  |  |  |  |  |
| Suche nach Veranstaltungen                        | Iehrveranstaltungen Wintersemester 2022/23 |                                                     |                                                |                     |                                            |  |  |  |  |  |  |
| Ausfallende Veranstaltungen                       | Philosopl                                  | hische Fakultät                                     |                                                |                     |                                            |  |  |  |  |  |  |
| Navigation ausblenden                             | ① Institut für Romanistik                  |                                                     |                                                |                     |                                            |  |  |  |  |  |  |
|                                                   |                                            |                                                     |                                                |                     |                                            |  |  |  |  |  |  |
|                                                   | .V.s.<br>.Nr                               | Veranstaltung                                       | .VstArt                                        | Aktion              |                                            |  |  |  |  |  |  |
|                                                   |                                            | Erstsemesterbegrüßung B<br>López Sánchez            | achelor Romanistik - UnivProf. Dr. Leinen ,    | Sonderveranstaltung |                                            |  |  |  |  |  |  |
|                                                   |                                            | Erstsemesterbegrüßung N<br>Nicklaus , López Sánchez | Master Romanistik - Dr. Borvitz , PrivDoz. Dr. | Sonderveranstaltung |                                            |  |  |  |  |  |  |
|                                                   |                                            | Einstufungstest Französise                          | ch - Bidan , Gasrel                            | Sonderveranstaltung | Zur Zeit keine Belegung<br>möglich         |  |  |  |  |  |  |
|                                                   |                                            | Einstufungstest Italienisch                         | - Tanzella                                     | Sonderveranstaltung | Zur Zeit keine Belegung<br>möglich         |  |  |  |  |  |  |
|                                                   |                                            | Einstufungstest Spanisch                            | - Adsuar Gómez , Navarro Pastor                | Sonderveranstaltung | Zur Zeit keine Belegung<br>möglich         |  |  |  |  |  |  |
|                                                   |                                            | Orientierungstutorium Ro                            | manistik - Basile , López Sánchez              | Tutorium            | Zur Zeit keine Belegung<br>möglich         |  |  |  |  |  |  |
|                                                   | () E                                       | achelor Romanistik (Kern- und                       | Ergänzungsfach)                                |                     |                                            |  |  |  |  |  |  |
|                                                   | 01                                         | laster Romanistik                                   |                                                |                     |                                            |  |  |  |  |  |  |
|                                                   | ① Master Italienisch und Deutsch           |                                                     |                                                |                     |                                            |  |  |  |  |  |  |
|                                                   | ① Kulturelle Grundlagen Europas            |                                                     |                                                |                     |                                            |  |  |  |  |  |  |
|                                                   |                                            |                                                     |                                                |                     |                                            |  |  |  |  |  |  |

- Klicken Sie auf "belegen/anmelden"
- Geben Sie Ihre Benutzerkennung und Ihr Passwort ein
- Klicken Sie auf "Platz beantragen"
- Sie sind jetzt zum Einstufungstest angemeldet

#### Schritt 3: Abfragen Ihrer Uni-Mails

Informationen zu den Einstufungstests erhalten Sie an Ihre HHU-Mailadresse spätestens am Tag vor dem Einstufungstest. Abfragen können Sie Ihre Uni-Mails <u>via Roundcube</u>.

 In Ihrem Postfach finden Sie eine Nachricht mit weiteren Informationen und dem Link zur Videokonferenz, die begleitend zum Einstufungstest stattfinden wird.

### Schritt 4: Anmeldung auf der Plattform ILIAS

Der Test findet auf der <u>Plattform ILIAS</u> statt. Melden Sie sich kurz vor Beginn des Einstufungstests mit Ihrem Benutzername und Ihrem Passwort auf der Plattform ILIAS an.

| hh           | U.                                                                                                    | ILIAS an der HHU Düsseldorf                                                                                                    | ? | 6 | ⇒ |  |  |  |  |  |  |  |
|--------------|----------------------------------------------------------------------------------------------------|----------------------------------------------------------------------------------------------------|---|---|---|--|--|--|--|--|--|--|
|              | Magaz                                                                                                    | 'n                                                                                                    |   |   | 1 |  |  |  |  |  |  |  |
| 宜<br>Magazin | Â                                                                                                    | Magazin                                                                                                    |   | / |   |  |  |  |  |  |  |  |
|              | Willko                                                                                                    | mmen auf der eLearning-Plattform der HHU Düsseldorf                                                                                  |   | 1 |   |  |  |  |  |  |  |  |
|              | Hier finden Sie ein offenes Angebot der Heinrich-Heine-Universität Düsseldorf. Alle anderen eLearning-Angebote sind nur mit dem regulären User-Account der HHU Düsseldorf zu nutzen. |                                                                                                    |   |   |   |  |  |  |  |  |  |  |
|              | Zum Aufruf von ILIAS klicken Sie in der rechten oberen Ecke bitte auf den Button "Anmelden". Lesen Sie die Informationen auf der Anmeldeseite bitte sorgfältig durch.                |                                                                                                    |   |   |   |  |  |  |  |  |  |  |
|              | Kat                                                                                                    | egorien                                                                                                    |   |   |   |  |  |  |  |  |  |  |
|              | ь                                                                                                    | Neues zu ILIAS 7                                                                                                    |   |   | • |  |  |  |  |  |  |  |
|              | ь                                                                                                    | Öffentlicher Bereich der Heinrich-Heine-Universität Düsseldorf                                                                       |   |   | • |  |  |  |  |  |  |  |
|              | ь                                                                                                    | Universitäts- und Landesbibliothek Düsseldorf                                                                                        |   |   | • |  |  |  |  |  |  |  |
|              |                                                                                                    |                                                                                                    |   |   |   |  |  |  |  |  |  |  |
|              |                                                                                                    |                                                                                                    |   |   |   |  |  |  |  |  |  |  |
|              |                                                                                                    |                                                                                                    |   |   |   |  |  |  |  |  |  |  |
|              |                                                                                                    | Link zu dieser Seite Helpsz./Alas.Mu.datigste powend by ILMS (v7.10.2022-04-28) - Impressum und Datenschutz - Info Barrierefreiheit. |   |   |   |  |  |  |  |  |  |  |

Der Einstufungstest erscheint auf Ihrem "Dashboard".

| hhy                                     | J.           | ILIAS an der HHU D                                         | Düsseldorf                                                        |               |  |  |  |                        |                   |                  |         | (                    | ?        | Q        | so               |
|-----------------------------------------|--------------|------------------------------------------------------------|-------------------------------------------------------------------|---------------|--|--|--|------------------------|-------------------|------------------|---------|----------------------|----------|----------|------------------|
| کے<br>Dashboard                         | 2            | Dashboard                                                  |                                                                   |               |  |  |  |                        |                   |                  |         |                      |          |          |                  |
| <u>前</u><br>Magazin                     | Das (        | Objekt wurden aus den Fa                                   | avoriten entfernt.                                                |               |  |  |  |                        |                   |                  |         |                      |          |          |                  |
| <u>D</u><br>Persönlicher<br>Arbeitsraum | Fave<br>Kurs | oriten<br>e                                                |                                                                   | /             |  |  |  |                        | Kalend            | er               | < )     | ul 2022 <del>v</del> | ,        |          |                  |
| ⊈<br>Lemenfolge                         | Ħ            | Einstufungstest Sprachp<br>Sonderveranstaltung Dozen       | praxis Französisch (Online)<br>nt(en):Bidan, Lenaick Stephanie; ( | asrel, Celine |  |  |  |                        | Mo                | Di               | м       | Do                   | Fr<br>1  | 5a<br>2  | So<br>3          |
| -G                                      |              | Anmeldung                                                  | Keine Anmeldung möglich                                           |               |  |  |  |                        | 11                | 12               | 13      | 14                   | 15       | 16       | 17               |
| Kommunikation<br>[W]                    | Ħ            | Erasmus Romanistik<br>Anmeldung                            | Keine Anmeldung möglich                                           |               |  |  |  | -                      | 18<br>25          | 19<br>26         | 20      | 21                   | 22       | 23<br>30 | 24<br>31<br>ICal |
| Wegweiser Digita-<br>les Lehren &       | A            | Online-Tutorium (Spanis<br>Lernraum Sprachpraxis Spa       | sch)<br>inisch - Romanistik                                       |               |  |  |  |                        | Neuigk<br>Keine N | eiten<br>euigkei | ten vor | handen.              |          |          |                  |
|                                         | Kur:<br>Spra | Kurse und Gruppen<br>Sprache (Anfänger mit Vorkenntnissen) |                                                                   |               |  |  |  | Mail<br>Keine Einträge |                   |                  |         |                      |          |          |                  |
|                                         | ₩            | Aufbaukurs Spanisch - V<br>Sprachkurs Dozentinnen: Lö      | Winter 2021/22<br>ópez, Sonia / Adsuar Gómez, Ros                 | Maria         |  |  |  | •                      | To-Do             |                  | ≮ 1     | 2345                 | 6 >      |          |                  |
|                                         | -            | Anmelaung                                                  | keine Anmeldung möglich                                           |               |  |  |  |                        | Bewertu           | ing der          | Übung   | seinheit             | "3. Pfli | chtaufg  | abe -            |

- Klicken Sie auf den "Einstufungstest". Dort finden Sie die verschiedenen Übungen. Diese Übungen werden erst ab dem Beginn des Tests online verfügbar sein.
- Treten Sie in einem zweiten Fenster der Videokonferenz mithilfe des Links bei, den Sie in Ihrem Postfach gefunden haben. Alle wichtigen Informationen erhalten Sie vor und während des Tests in dieser Videokonferenz.

## Bei Fragen stehen wir Ihnen gerne zur Verfügung!

- Lénaïck Bidan (Lektorin für Französisch)
   <u>E-mail:</u> Lenaick.Bidan(at)uni-duesseldorf.de
- Santiago Navarro Pastor (Lektor für Spanisch)
   <u>E-mail:</u> Santiago.Navarro.Pastor(at)uni-duesseldorf.de
- Cinzia Tanzella (Lektorin für Italienisch) <u>E-mail:</u> tanzella(at)hhu.de